## 学認サービスログイン手順

## Nature

1. 該当サービスを選択

Nature を選択する

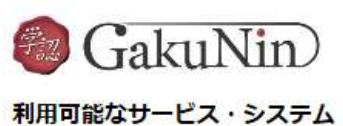

| サービス名                                                           |  |
|-----------------------------------------------------------------|--|
| Maruzen eBook Library C                                         |  |
| ジャプ(シナレッジ(1)) (2<br>※5月30日(1曜日)システムメンテナンズのためサービス停止かり            |  |
| SpringerLink Id*                                                |  |
| EBSCOhost 12*                                                   |  |
| Emeraid Insight (2*                                             |  |
| InCites Journal Citation Reports 🕼                              |  |
| ProQuest (Entertainment industry magazine archive) ば (教職員のみ利用可) |  |
| ScienceDirect (2)                                               |  |
| OvidSP I                                                        |  |
| Gale Databases 🖉                                                |  |
| <u>据中誌</u> 3                                                    |  |
| メディカルオンライン                                                      |  |
| Nature                                                          |  |

## 2. 「Access through your institution」を選択

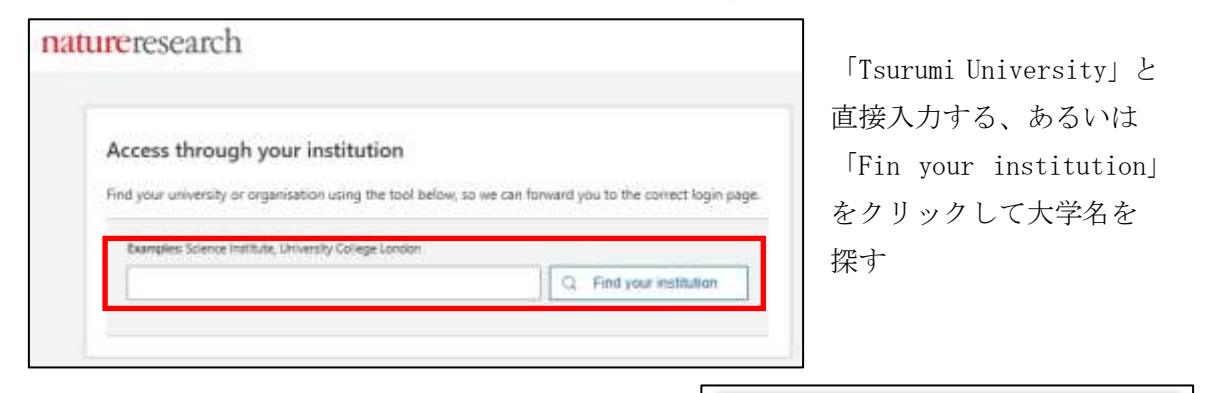

## 3. アクセスしようとしているサービス

次回の情報送信について、希望するものを選び、 「同意する」をクリックする。

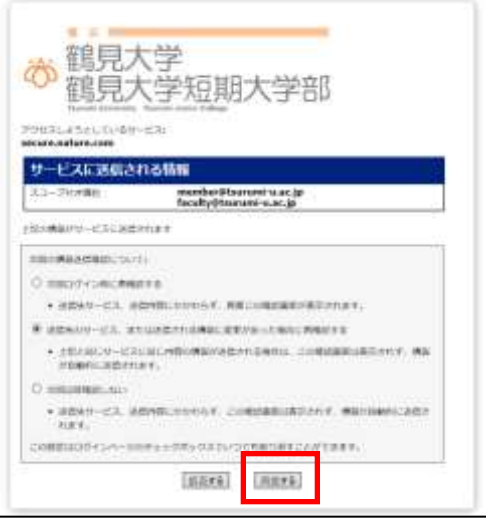

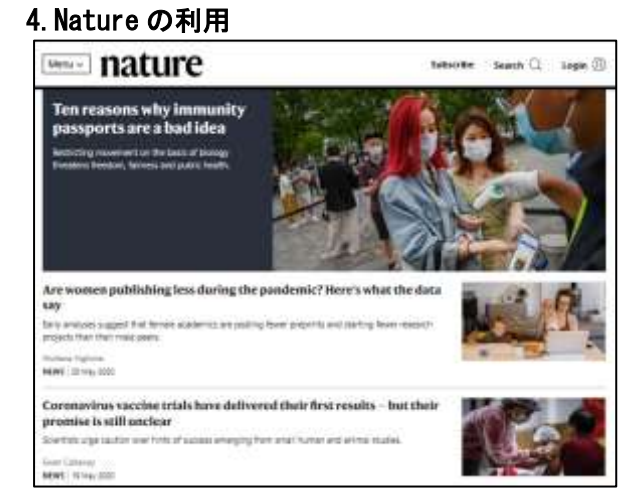

同意後は通常通りに利用可能。 終了するときには、画面を閉じて終了 とする。